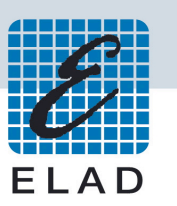

# ELAD Application Notes AN-002 rev 1.0 Setting FDM-SW2 with external programs: CW Skimmer, FLDIGI

## Table of contents:

| In | trodu | ictior | ۱                                                   | 2  |
|----|-------|--------|-----------------------------------------------------|----|
| 1  | FDI   | M-SM   | /2 with CW Skimmer                                  | 2  |
|    | 1.1   | Req    | uirements                                           | 2  |
|    | 1.2   | Soft   | ware Installation                                   | 2  |
|    | 1.    | 2.1    | VSPE VIRTUAL SERIAL PORT EMULATION installation2    |    |
|    | 1.    | 2.2    | FDM-SW2 CAT operation                               |    |
|    | 1.    | 2.3    | CW Skimmer CAT Connection4                          |    |
|    | 1.    | 2.4    | Virtual Audio Cable (VAC) Installation6             |    |
|    | 1.    | 2.5    | FDM-SW2 Audio IF Installation6                      |    |
|    | 1.    | 2.6    | CW Skimmer Audio7                                   |    |
|    | 1.    | 2.7    | Setting CW Skimmer as a server cluster10            |    |
|    | 1.    | 2.8    | Setting FDM-SW2 software to view DX Cluster spots10 |    |
| 2  | FDI   | M-SW   | /2 and FLDIGI installation                          | 14 |
|    | 2.1   | Req    | uirements                                           | 14 |
|    | 2.2   | Soft   | ware Installation                                   | 14 |
|    | 2.    | 2.1    | VSPE VIRTUAL SERIAL PORT EMULATION installation14   |    |
|    | 2.    | 2.2    | FDM-SW2 CAT operation                               |    |
|    | 2.    | 2.3    | FLDIGI Connection                                   |    |
|    | 2.    | 2.4    | FDM-SW2 Audio connection for FLDIGI16               |    |
|    | 2.2   | 2.5    | FLDIGI Audio connection                             |    |

# Introduction

This application note describe how to setup FDM-SW2 software in connection with CWSkimmer and FLDIGI for decoding CW Spots and messages in digital modes.

# 1 FDM-SW2 with CW Skimmer

## **1.1 Requirements**

- VSPE Vistual serial port emulator from Eterlogic <u>http://www.eterlogic.com/Products.VSPE.html</u> Freeware for 32 bit systems, shareware for 64 bit operating systems.
- FDM-SW2 running with FDM-S1, FDM-S2, FDM-DUO Hardware or also reading files.
- CW Skimmer software by Afreet Software, Inc. <u>http://www.dxatlas.com/CwSkimmer/</u>

## **1.2 Software Installation**

## 1.2.1 VSPE VIRTUAL SERIAL PORT EMULATION installation

The VSPE must be installed and configured before running the applications need to use the COM ports that we are going to create, because some of them enumerate the available ports only when they are launched.

This is the screen of the emulator when opening:

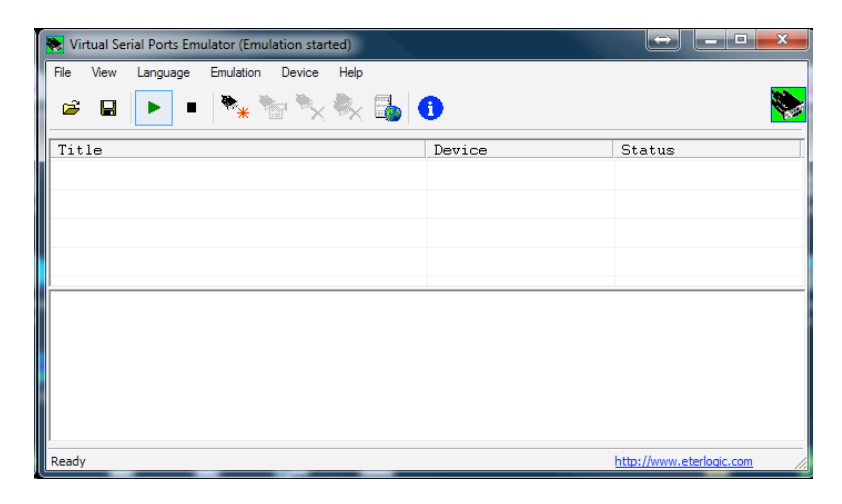

To create a link between two programs is necessary to create 2 COM ports so each program can be configured with one of these ports, while these ports are connected together. The method to create is this:

First create a CONNECTOR type device (add new device-> Connector -> Choose com number) for example COM10;

then create a SPLITTER type device linked to COM10 so add new device-> Splitter -> Virtual port = COM11 linked to data source COM10 then finish:

| Specify device characteristics | ×                                                                                                    |
|--------------------------------|----------------------------------------------------------------------------------------------------|
| Virtual serial port<br>COM11   | Data source serial port          COM10       Settings         Read only       Redirect modem registers         Initial modem registers state       Initial modem registers |
| < <u>B</u> ack                 | c Finish Cancel Help                                                                                                    |

final result like this:

| 💘 Virtual Serial Ports Emulator (Emulation started) |           |                          |
|-----------------------------------------------------|-----------|--------------------------|
| File View Language Emulation Device Help            |           |                          |
| 🖻 🖻 🕨 🕨 🎠 🐂 🛼                                       | 0         | <b>*</b>                 |
| Title                                               | Device    | Status                   |
| COM10                                               | Connector | OK                       |
| COM10 => COM11                                      | Splitter  | Ready                    |
|                                                     |           |                          |
|                                                     |           |                          |
|                                                     |           |                          |
|                                                     |           |                          |
|                                                     |           |                          |
|                                                     |           |                          |
|                                                     |           |                          |
|                                                     |           |                          |
| Ready                                               |           | http://www.eterlogic.com |

## 1.2.2 FDM-SW2 CAT operation

## Goto SET->ADVANCED

#### And select CAT MODE on VRX

| tup                  |                                                                  |                               |                    |                                              |                                        |             |                    |                  |                         |                 |         |
|----------------------|------------------------------------------------------------------|-------------------------------|--------------------|----------------------------------------------|----------------------------------------|-------------|--------------------|------------------|-------------------------|-----------------|---------|
| uning Step           | External HW                                                      | Tuning                        | Audio              | Graphics                                     | Demod Settings                         | Advanced    | TMate/TMate2       | Station Memory   | Recording               | Server          | About   |
| Device Co            | onfiguration                                                     | ExtIOmc_                      | _ELAD_F            | DMS2_384k                                    | v3_14.dll FDMS2                        | - 122.88MHz | , data acquisitior | n frequency 384k | Hz, 307.2kHz            | bandwid         | th (I 🔻 |
| Show<br>Displa       | HW Setup Form<br>y aliasing freq                                 | n At Start<br>uencies         | up                 | Auto-start (<br>ADC DC Off:                  | demodulation<br>set Correction         |             |                    |                  | Bypass Mo<br>(Exclude P | de<br>reselecto | or)     |
| CAT                  | CAT M                                                            | Node VF                       | x                  | )                                            |                                        | Omnirig     | able Omnirig Cont  | rol              |                         |                 |         |
| RX<br>RX<br>RX<br>RX | 1 Serial Port<br>2 Serial Port<br>3 Serial Port<br>4 Serial Port | COM4<br>COM10<br>COM1<br>COM1 | • • •              | Baudrate<br>Baudrate<br>Baudrate<br>Baudrate | 38400 ▼<br>38400 ▼<br>4800 ▼<br>4800 ▼ | Pollin      | g Time (ms)        | 20               |                         |                 |         |
| Panadap              | ter<br>ble Panadapte                                             | r                             |                    | Load                                         | Config. Save                           | e Config.   |                    | Downconverte     | er<br>wnconverter       | Load            | Config. |
| IF Tune              | AM (Hz)                                                          | 8.                            | 215.000            | <u>^</u> √ S                                 | wapI/Q Level 0                         | Offset (dB) | 28,0 👘             |                  |                         | Save            | Config. |
| IF Tune              | CW (Hz)                                                          | 8.                            | 215.000            | AOR                                          | AR8600                                 |             |                    |                  |                         |                 |         |
| IF Tune              | LSB (Hz)                                                         | 8.                            | 215.000            | × E                                          | nable Control                          |             |                    | Frequency SI     | nift (Hz)               | 80.00           | 0.000   |
| IF Tune              | USB (Hz)                                                         | 8.                            | 215.000            | Seria                                        | l Port E                               | Baudrate    |                    | Level Offset     | (dB)                    |                 | 0,0     |
| IF Tune<br>IF Tune   | FM (Hz)<br>WFM (Hz)                                              | 8.                            | 215.000<br>215.000 | COM                                          | 11 👻                                   | 9600 👻      | ]                  | Swap I/C         | 1                       |                 |         |
|                      |                                                                  |                               |                    |                                              |                                        |             |                    | ОК               | Арр                     | oly (           | Cance   |

## Then enable the DVy with the COM part COM10 (boudrate can be indifferent)

## 1.2.3 CW Skimmer CAT Connection

Launch CW Skimmer program and open the settings panel

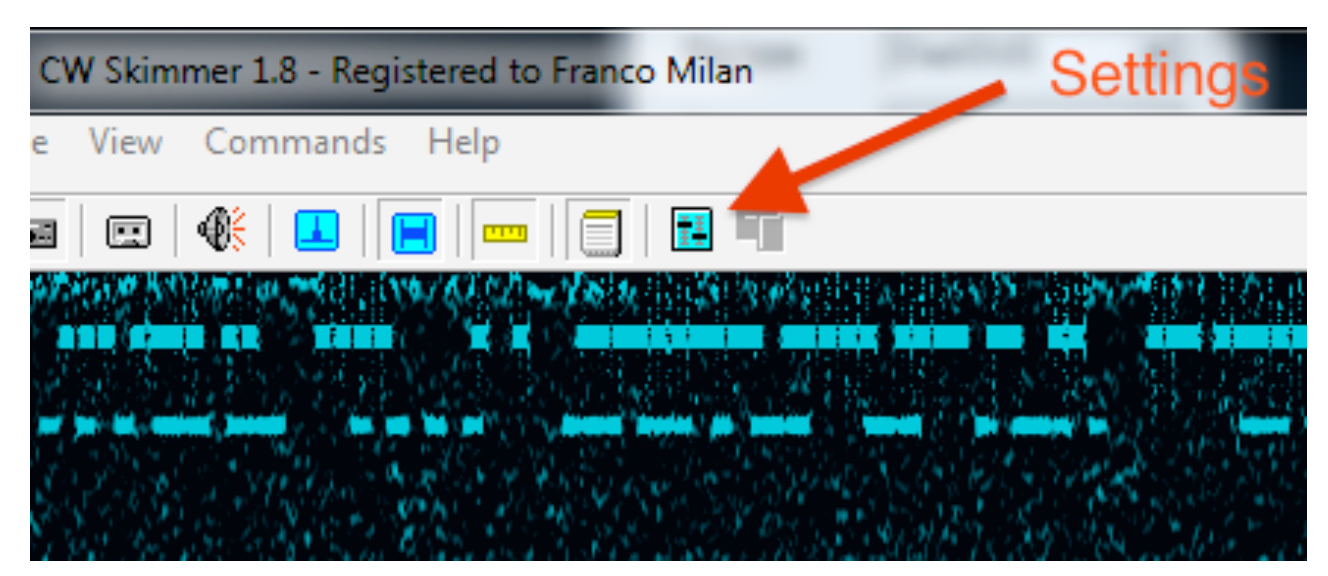

| Open the CAT TAB                                                                                                    | Omni-Rig Setti   | ngs        | X              | l        |
|----------------------------------------------------------------------------------------------------|------------------|------------|----------------|----------|
| Settings 🛛                                                                                                    | RIG 1 RIG 2      | About      |                |          |
| Radio   Audio CAT   Minc.   Operator   Teihet   Calls  <br>CAT Interface<br>C Use Radio 1 Elad-DUD<br>C Use Radio 2 Elad-DUD | Rig type<br>Port | FT-897     | •              |          |
| Configure                                                                                                    | Baud rate        | 38400      | •              |          |
|                                                                                                    | Data bits        | 8          | •              |          |
|                                                                                                    | Parity           | None       | •              |          |
|                                                                                                    | Stop bits        | 1          | •              |          |
|                                                                                                    | RTS              | High       | •              |          |
|                                                                                                    | DTR              | Low        | •              |          |
| OK Cancel                                                                                                    | Poll int., ms    | 200        | \$             |          |
|                                                                                                    | Timeout, ms      | 1000       | \$             |          |
| Click on C                                                                                                    |                  | <u>1</u> K | <u>C</u> ancel | onfigure |

You will obtain the synchronization in frequency

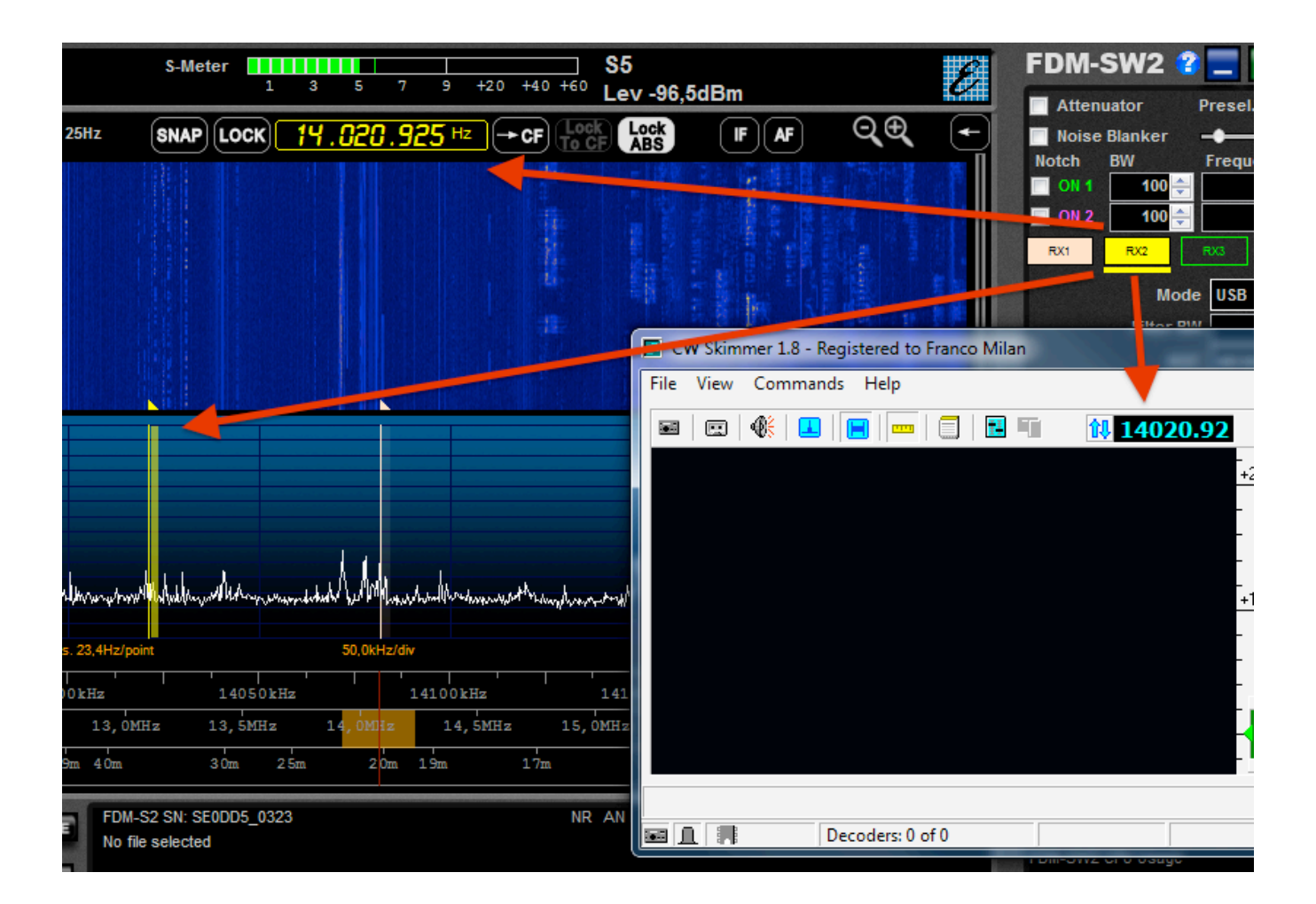

## 1.2.4 Virtual Audio Cable (VAC) Installation

Virtual audio cables for audio playback and recording devices must be created. Configuration panels appear as shown below in the Sound and Line 1 properties panels exhibited below:

| Eine<br>FDM-DUO Audio Device<br>Default Communications Device | Select the sample rate and bit depth to be used when running in shared mode.                              |
|---------------------------------------------------------------|----------------------------------------------------------------------------------------------------|
| Speakers<br>VIA High Definition Audio<br>Ready                | Exclusive Mode                                                                                            |
| HD Audio HDMI out<br>VIA High Definition Audio<br>Ready       | Allow applications to take exclusive control of this device     Give exclusive mode applications priority |
| Virtual Audio Cable<br>Ready                                  |                                                                                                    |
| Virtual Audio Cable<br>Default Device                         | -                                                                                                    |
| Configure Set Default                                         | Properties Restore Defaults                                                                               |

| 👻 Sound                                                 | 😨 🖗 Line 1.48KHz Properties                                                                                                |
|---------------------------------------------------------|----------------------------------------------------------------------------------------------------|
| Playback Recording Sounds Communications                | General Listen Levels Advanced                                                                                             |
| Select a recording device below to modify its settings: | Default Format                                                                                                    |
| VIA High Definition Audio<br>Currently unavailable      | Select the sample rate and bit depth to be used when running in shared mode.     2 channel, 16 bit, 48000 Hz (DVD Quality) |
| Stereo Mix<br>VIA High Definition Audio<br>Ready        | Exclusive Mode                                                                                                    |
| Virtual Audio Cable<br>Ready                            | Give exclusive mode applications priority                                                                                  |
| Virtual Audio Cable<br>Ready                            |                                                                                                    |
| Virtual Audio Cable<br>Ready                            | -                                                                                                    |
| Configure Set Default V Propertie                       | es Restore Defaults                                                                                                    |
| OK Cancel App                                           | iy OK Cancel Apply                                                                                                    |

## 1.2.5 FDM-SW2 Audio IF Installation

In the Setup window Audio Tab check VRX1 Enable AUX Out, Line 1 (Virtual Audio Cable) and Mode IF 48 kHz to feed CW skimmer software in IF mode (*IF-SOftrock*)

x

| Funing Step | External HW    | Tuning  | Audio      | Graphics    | Demod Settings     | Advanced   | TMate/TM               | Mate2 9        | Station Memory | Recording | Server | Abo |
|-------------|----------------|---------|------------|-------------|--------------------|------------|------------------------|----------------|----------------|-----------|--------|-----|
| AGC Sett    | ings           |         |            |             |                    |            |                        |                |                |           |        |     |
| Fast Atta   | ack (ms)       | 1 ≑     | Decay      | / (ms)      | 1.000 🌲            |            |                        |                |                |           |        |     |
| Medium /    | Attack (ms)    | 5 🌲     | Decay      | / (ms)      | 2.000 ≑            |            |                        |                |                |           |        |     |
| Slow Atta   | ack (ms)       | 10 🌲    | Decay      | / (ms)      | 4.000 🌲            |            |                        |                |                |           |        |     |
| _ Audio Ou  | +              |         |            |             |                    |            |                        |                |                |           |        |     |
| Us/         | e Soundcard au | dio out |            |             |                    | Volume Gai | n Multiplier           | r 1            | •              |           |        |     |
| Main C      | )utput Device  | Speaker | c ()/LA Hi | ah Definiti | ic <b>-</b>        | Muta O     | n TV or CA             | TKeved         | status         |           |        |     |
|             |                | opeaner | 2 (11/11)  | Burberniter |                    | -          |                        |                | status         |           |        |     |
| AUX O       | utput Device   |         |            |             |                    | or CAT     | Spectrum<br>Keyed stat | On Mute<br>tus |                |           |        |     |
|             |                |         |            |             |                    |            | -                      |                |                |           |        |     |
| Chan        | nel 1 Channel  | .2      |            |             |                    |            |                        |                |                |           |        |     |
| VRX         | 1 📄 Enable A   | UX Out  | Output     | t Device    | Line 1 48KHz (Vir  | tual Audio | Mode                   | Audio          | -              |           |        |     |
|             |                |         |            |             | [                  |            |                        |                |                |           |        |     |
| VRX         | Z 🔽 Enable A   | UX Out  | Output     | t Device    | Line 1 48KHz (Vir  | tual Audio | Mode                   | IF 48kH        | Hz 🔻           |           |        |     |
|             | 3 📝 Enable A   | UX Out  | Output     | t Device    | Line 2 (Virtual Au | dio Cable) | Mode                   | Audio          | •              |           |        |     |
| VRX         |                |         |            |             |                    |            |                        |                |                |           |        |     |
| VRX         |                |         |            |             |                    |            |                        |                |                |           |        |     |

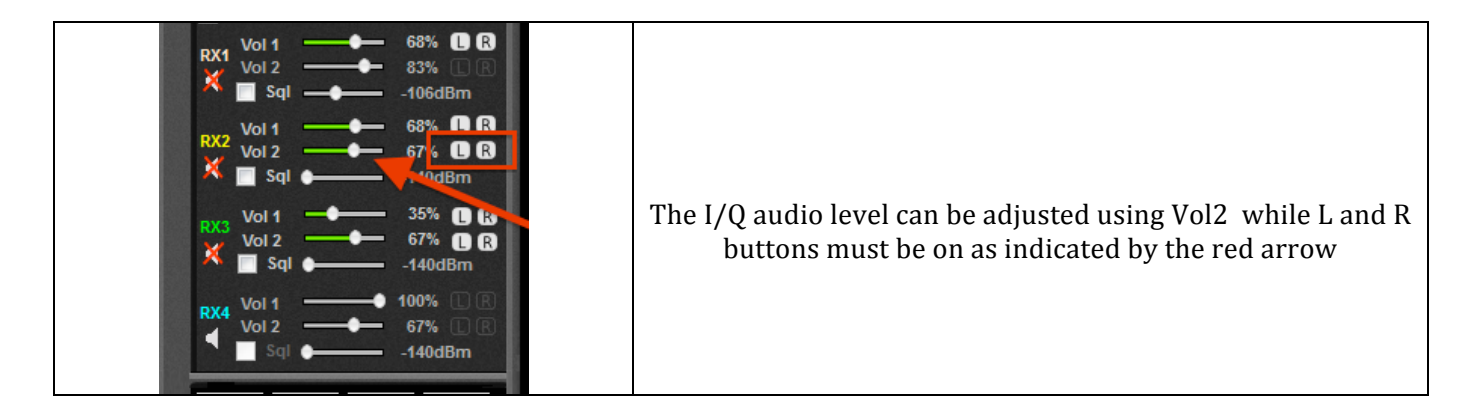

OK

Apply

Cancel

7

## 1.2.6 CW Skimmer Audio

Open Settings in CW Skimmer and set Radio as Softrock-IF as shown below:

#### AN-001 1.0 03/2015

- 52

| Settings                                                           | <b>X</b>                                                            |                   |
|--------------------------------------------------------------------|---------------------------------------------------------------------|-------------------|
| Radio Audio CAT Mi<br>Hardware Type<br>C 3-kHz Radio<br>C SoftRock | sc.   Operator   Telnet   Calls  <br>LO Frequency, Hz<br> 7024980 全 | On Au             |
| C SoftRock-IF                                                      | CW Pitch, Hz                                                        | device<br>of Virt |
| C Perseus                                                          | <sup>500</sup> _ <b>.</b> €                                         |                   |
| <ul> <li>48 kHz</li> </ul>                                         |                                                                     |                   |
| ○ 96 kHz<br>○ 192 kHz                                              |                                                                     |                   |
|                                                                    | OK Cancel                                                           |                   |

| On Audio TAB the I/O                |  |  |  |  |  |
|-------------------------------------|--|--|--|--|--|
| device must be set as Line          |  |  |  |  |  |
| of Virtual Audio Cable $ ightarrow$ |  |  |  |  |  |

| settings                                    |  |  |  |  |  |  |  |  |  |  |  |
|---------------------------------------------|--|--|--|--|--|--|--|--|--|--|--|
| Radio Audio CAT Misc. Operator Telnet Calls |  |  |  |  |  |  |  |  |  |  |  |
| Soundcard Driver                            |  |  |  |  |  |  |  |  |  |  |  |
|                                             |  |  |  |  |  |  |  |  |  |  |  |
| Signal I/O Device                           |  |  |  |  |  |  |  |  |  |  |  |
| 02 Line 1 (Virtual Audio Cable) 🔹           |  |  |  |  |  |  |  |  |  |  |  |
| Audio I/O Device                            |  |  |  |  |  |  |  |  |  |  |  |
| 07 Speakers (VIA High Definition A          |  |  |  |  |  |  |  |  |  |  |  |
| Audio Volume Channels                       |  |  |  |  |  |  |  |  |  |  |  |
| C Left/Right = Q / I                        |  |  |  |  |  |  |  |  |  |  |  |
| Shift Right Channel Data by                 |  |  |  |  |  |  |  |  |  |  |  |
| C ·1 sample                                 |  |  |  |  |  |  |  |  |  |  |  |
|                                             |  |  |  |  |  |  |  |  |  |  |  |
|                                             |  |  |  |  |  |  |  |  |  |  |  |
| OK Cancel                                   |  |  |  |  |  |  |  |  |  |  |  |

After proper CW Skimmer settings are established decoded CW signals display over a 48KHz frequency range.

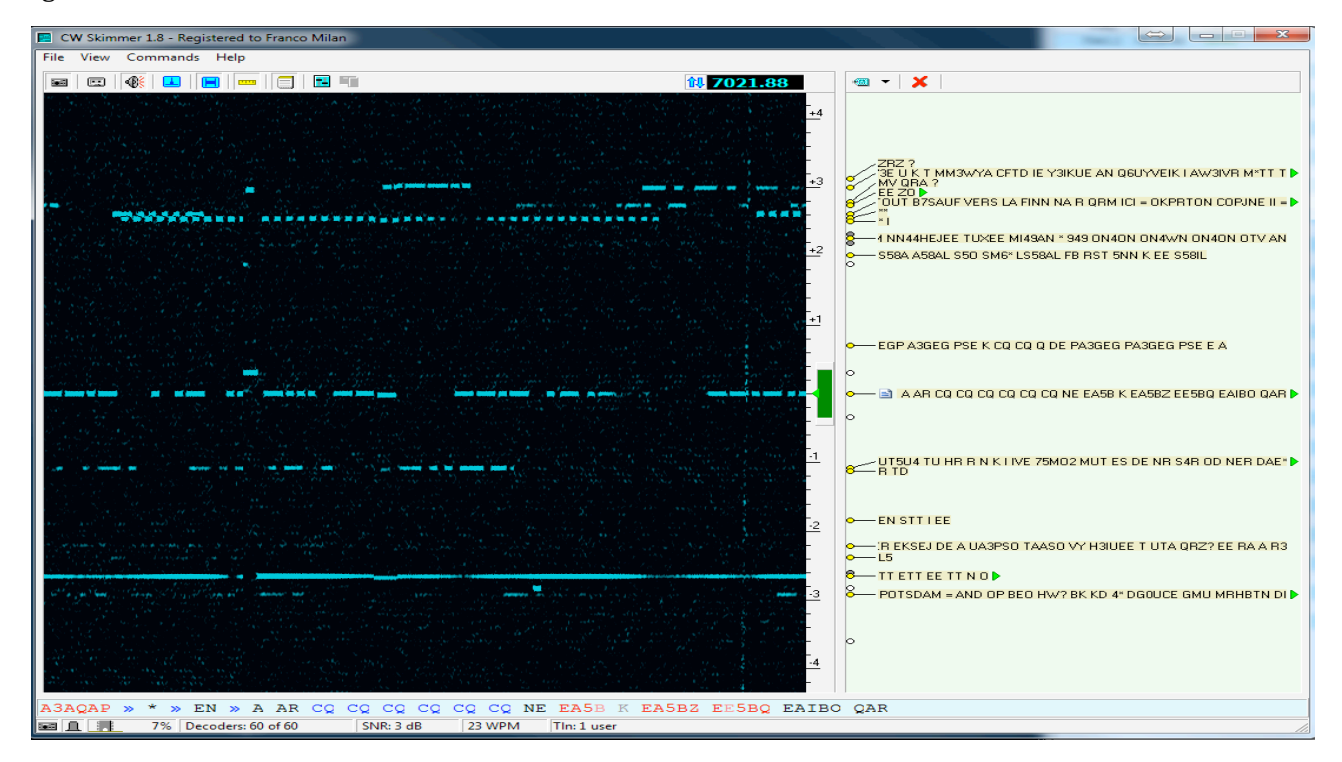

NOTE: Check alignment of CW skimmer against the FDM-SW2 software display and select options as listed below:

- (1) If your preference for RX1 in FDM-SW2 is SSB (USB or LSB) set the Audio IF in CW Skimmer to 0 (zero)
- (2) If your preference for RX1 in FDM-SW2 is CW the value of pitch set in FDM-SW2 must be the same as the Audio IF in CW Skimmer

Refer to examples exhibited on page 8.

#### ELAD

#### AN-001 1.0 03/2015

| Setup                                         |                                                                                           | Settings                                  | X  |
|-----------------------------------------------|-------------------------------------------------------------------------------------------|-------------------------------------------|----|
| Tuning Step Tuning                            | Audio Graphics Demod Settings Advanced TMate/TMate2 Station Memory Recording Server About | Radio Audio CAT Misc. Operator Telnet Ca  | ls |
| BW Presets                                    | CW Settings                                                                               | - Hardwara Tupo                           |    |
| BW (Hz) Enab                                  | ed CW BFO Freq. (Hz) 500 🐡 Default Audio LP Filter (Hz) 2.500 👘                           | C 3-kHz Radio T024980 €                   |    |
| 200 🔽<br>300 🔽                                | USB/LSB Settings<br>E Filter start frequency (Hz) region                                  | SoftBock     SoftBock-IF     CW Pitch, Hz |    |
| 500 V                                         | (DC-remove filter) De-emphasys time constant 50µs •                                       | ⊂ SDR-IQ 500 🚖                            |    |
| 1.000                                         | Tuning<br>frequency                                                                       | C QS1R Audio IF, Hz                       |    |
| 1.250 2                                       |                                                                                           | C Mercury 500 €                           | )  |
| 1.750 V<br>2.250 V                            | Filter start<br>frequency                                                                 | C Perseus                                 |    |
| 2.500 V<br>2.750 V                            |                                                                                           | Sampling Rate                             |    |
| Select with "Z"and "X<br>TMate function butte | *keys or<br>ns RTTY Settings<br>RTTY BFO Freq. (Hz) 1.900 (♠                              | C 96 kHz                                  |    |
| Add                                           |                                                                                           | C 192 kHz                                 |    |
| Sort                                          |                                                                                           |                                           |    |
| Restore Defa                                  |                                                                                           | OK Cance                                  | :  |
|                                               | OK Apply Cancel                                                                           |                                           |    |

1.2.7 Setting CW Skimmer as a server cluster

Check Enable Telnet Server box in skimmer Settings

| Settings 🛛 🛋                                |
|---------------------------------------------|
| Radio Audio CAT Misc. Operator Telnet Calls |
| Port: 8000                                  |
| Require Password                            |
| Password:                                   |
| ☐ Do not send callsigns without "CQ"        |
| Allow SKIMMER commands                      |
| Only to/from this User:                     |
|                                             |
|                                             |
|                                             |
| OK Cancel                                   |

#### 1.2.8 Setting FDM-SW2 software to view DX Cluster spots

Open the FDM-SW2 Station Memory panel. Set Station Memory Source to DX Cluster in the pull down menu. Set Station info display mode to If in frequency range and labels Orientation to Horizontal to show the spots on spectrum. Refer to example on page 9.

| Setup                                     | and the second second | and a second second    |                  | Internet States               |             |         |   |
|-------------------------------------------|-----------------------|------------------------|------------------|-------------------------------|-------------|---------|---|
| Tuning Step Tuning Audio Graphics De      | emod Settings         | s Advanced TMate/TM    | Nate2 Station Me | mory Recording Server A       | bout        |         |   |
| Default station memory directory          | D:\MEMO               | RIE                    |                  |                               |             | Change  |   |
| Station Memory Source DX Cluster          | - Pe: [               | D:\MEMORIE\sked-a14.cs | v                |                               |             | Browse  |   |
|                                           | File:                 | D:\MEMORIE\sked_a14 cs | v                |                               |             | Browse  | h |
| Enable CW Skimmer Telnet Interface        | RX Sy                 | ync with CW Skimmer    | RX1 V            |                               |             | 5101130 |   |
| File                                      | Enabled               | Color ^                | Freq. (Hz)       | Name                          | Mode        | File    | * |
| D:\MEMORIE\Broadcast.xml                  |                       | ff87ceeb               | 301.500          | CMP Campagnano                | AM          | D:\     |   |
| D:\MEMORIE\Utility.xml                    |                       | ff87ceeb               | 702.000          | CRI RADIO CHINA INT           | AM          | D:\     |   |
| D:\MEMORIE\STANAG.xml                     |                       | ff87ceeb               | 1.170.000        | Radio Capodistria             | AM          | D:\     |   |
| D:\MEMORIE\STANAG_2.xml                   |                       | ff87ceeb               | 3.965.000        | RFI                           | DRM         | D:\     |   |
| D:\MEMORIE\NDB_NEst_Italy.xml             |                       | ff87ceeb               | 5.846.000        | BBC DRM                       | DRM         | D:\     |   |
| D:\MEMORIE\disturbi.xml                   |                       | ff87ceeb 👻             | 6.095.000        | KVC                           | AM          | D:\     |   |
| Load File Unload File                     | Edit File             | New File               | 6.145.000        | DRM RUVR 1A                   | DRM         | D:\     |   |
|                                           |                       |                        | 7.250.000        | Radio Vaticana                | AM          | D:\     |   |
| DV0hates                                  |                       |                        | 7.355.000        | BBC DRM                       | DRM         | D:\     |   |
| DXCluster                                 |                       | -                      | 7.370.000        | DRM RUVR 2A                   | DRM         | D:\     |   |
| Host 127.0.0.1                            | Max Contact           | Number 10 ≑            | 7.375.010        | The Mighty KBC                | USB         | D:\     |   |
| Port 8000                                 | Expire Timeou         | ut 10 min 👻            | 7.380.000        | China Radio International CRI | AM          | D:\     |   |
| Show Log Time UTC                         |                       | Show Expire Timeout    | 7.646.000        | DDK7 450/50                   | RTTY        | D:\     | Ŧ |
| Station info display mide If in frequency | range                 |                        | tion Horizontal  | Show labels on Mair           | n + IF Spec | trum    | • |
|                                           |                       |                        |                  | ОК                            | Apply       | Cancel  |   |

Close the Setup panel.

Next:

Click on MEM button to set the DX Cluster connection

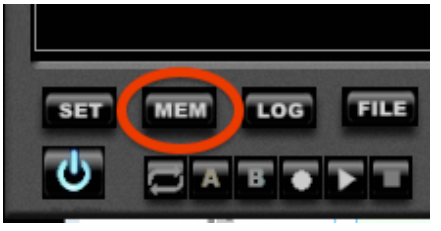

|               |             | Memo       | ry Sc  | reen Op | oens  |                 |
|---------------|-------------|------------|--------|---------|-------|-----------------|
| DX Cluste     | r Interface |            |        |         |       | \$ - • <b>x</b> |
| DXCluster     |             |            | •      |         |       |                 |
| Host          | 127.0.0.1   | Port       | 8000 ≑ | Connect | Close | Clear           |
|               |             |            |        |         |       |                 |
|               |             |            |        |         |       |                 |
| <b>U</b> 3ADL | Sen         | d Callsign |        |         |       |                 |
|               |             |            |        |         |       | Send            |
|               |             |            |        |         |       | Send            |
|               |             |            |        |         |       | Send            |
|               |             |            |        |         |       | Send            |

11

In the memory screen window type HOST 127.0.0.1 (*IP address of local host*) - Verify port number is the same as the Telnet port in CW Skimmer (*in this case 8000*) - When the terminal requests a Callsign type your call in the space provided and click Send Callsign.

Once your call is entered the terminal displays each Callsign recognized by CW Skimmer

| D)  | X Cl  | uster | Inte | rface    |        |         |        |    |    |    |     |       |    |       | _ 🗆 🗙    |
|-----|-------|-------|------|----------|--------|---------|--------|----|----|----|-----|-------|----|-------|----------|
| D>  | (Clus | ster  |      |          |        |         |        |    | -  |    |     |       |    |       |          |
| н   | ost   | [     | 127. | 0.0.1    |        |         | Port   | 80 | 00 |    | Cor | inect |    | Close | Clear    |
| DX  | de    | IU3Z  | ADL- | <b>:</b> | 702    | 5.1     | SP9BCH |    | 23 | dB | 22  | WPM   | DE | 2038Z | <b>^</b> |
| DX  | de    | IU37  | ADL- | -#:      | 7020   | 5.1     | II3ICZ |    | 19 | dB | 23  | WPM   | CÕ | 2040Z |          |
| DX  | de    | IU37  | ADL- | -#:      | 7020   | 5.1     | DL1JFM |    | 18 | dB | 23  | WPM   |    | 2043Z |          |
| DX  | de    | IU32  | ADL- | -#:      | 7029   | 5.1     | DL6ABB |    | 26 | dB | 17  | WPM   | DE | 2043Z |          |
| DX  | de    | IU32  | ADL- | -#:      | 7020   | 5.0     | UXODA  |    | 17 | dB | 24  | WPM   | DE | 2044Z |          |
| DX  | de    | IU32  | ADL- | -#:      | 7021   | 1.2     | K1WW   |    | 15 | dB | 28  | WPM   |    | 20442 |          |
| DX  | de    | IU32  | ADL- | -#:      | 7021   | 1.2     | AA3I   |    | 15 | dB | 26  | WPM   |    | 2046Z |          |
| DX  | de    | IU32  | ADL- | -#:      | 7025   | 5.3     | G4KJJ  |    | 13 | dB | 17  | WPM   | CQ | 2050Z |          |
| DX  | de    | 1037  | ADL- | -#:      | 7020   | 5.1     | PAOZAV |    | 19 | dB | 22  | WPM   | DE | 2050Z |          |
| DX  | de    | 1034  | ADL- | -#:      | 7020   | 5.9     | OE4PWW |    | 9  | dB | 28  | WPM   |    | 20512 |          |
| DX  | de    | 1034  | ADL- | -#:      | 7028   | 2.2     | S54MI  |    | 13 | dB | 17  | WPM   |    | 20562 |          |
| DX  | de    | 1034  | ADL- | -#:      | 7020   | 5.0     | PAIMUC |    | 24 | aB | 29  | WPM   | DE | 20562 |          |
| DX  | ae    | 1034  | ADL- | -#:      | 7021   |         | OE4PWW |    | 18 | aB | 23  | WPM   |    | 20562 |          |
| DX  | de    | 1034  | ADL- | -#:      | 702:   | - 4     | N4KW   |    | 10 | aB | 1/  | WPM   | ~~ | 20572 |          |
| DX  | ae    | 1034  | ADL- | -#:      | /020   | 5. L    | 113102 |    | 18 | aв | 23  | WPM   | υų | 20562 | -        |
|     |       |       | _    | 6        |        |         | _      |    |    |    |     |       |    |       |          |
| 103 | SADL  |       |      |          | Send ( | Callsig | IN     |    |    |    |     |       |    |       |          |
|     |       |       |      |          |        |         |        |    |    |    |     |       |    |       | Send     |
|     |       |       |      |          |        |         |        |    |    |    |     |       |    |       | Send     |
|     |       |       |      |          |        |         |        |    |    |    |     |       |    |       | Send     |
|     |       |       |      |          |        |         |        |    |    |    |     |       |    |       | Send     |

The same spot will be shown in the Main spectrum of FDM-SW2 display

| DX Cluster Interface                                                                                                    |                                                                                                    |                                                                                                    |                                                                                                    |
|----------------------------------------------------------------------------------------------------|----------------------------------------------------------------------------------------------------|----------------------------------------------------------------------------------------------------|----------------------------------------------------------------------------------------------------|
| DXCluster                                                                                                    | -                                                                                                    |                                                                                                    |                                                                                                    |
| Host 127.0.0.1                                                                                                    | Port 8000                                                                                                    | Connect                                                                                                    | Close Clear                                                                                                    |
| DX de IU3ADL-#: 7025.1<br>DX de IU3ADL-#: 7026.1<br>DX de IU3ADL-#: 7026.1<br>DX de IU3ADL-#: 7026.1<br>DX de IU3ADL-#: 7026.1<br>DX de IU3ADL-#: 7027.2<br>DX de IU3ADL-#: 7027.2<br>DX de IU3ADL-#: 7027.2<br>DX de IU3ADL-#: 7027.3<br>DX de IU3ADL-#: 7026.1<br>DX de IU3ADL-#: 7026.0<br>DX de IU3ADL-#: 7026.0<br>DX de IU3ADL-#: 7026.1<br>DX de IU3ADL-#: 7026.1<br>DX de IU3ADL-#: 7026.1<br>DX de IU3ADL-#: 7026.2 | SP9BCH         23 dB           II3ICZ         19 dB           DL1JFM         18 dB           DL6ABB         26 dB           WW         15 dB           AA3I         15 dB           G4KJJ         13 dB           PA02AV         19 dB           S54MI         13 dB           PA1MUC         24 dB           N4KW         10 dB | 22     WPM     DE       23     WPM     CQ       17     WPM     DE       24     WPM     DE       28     WPM     DE       26     WPM     CQ       3     17     WPM       4     23     WPM       5     24     WPM       5     26     WPM       5     17     WPM       5     23     WPM       5     23     WPM       5     23     WPM       5     23     WPM       5     17     WPM       5     23     WPM | 2038Z<br>2040Z<br>2043Z<br>2043Z<br>2044Z<br>2044Z<br>2044Z<br>2046Z<br>2050Z<br>2050Z<br>2050Z<br>2056Z<br>2056Z<br>2056Z<br>2056Z<br>2057Z |
| DX de IU3ADL-#: 7026.1                                                                                                    | II3ICZ 18 dB                                                                                                    | 23 WPM CQ                                                                                                    | 20582<br>Send Send Send Send Send Send                                                                                                    |

Calls will also be displayed in the Contacts panel. Clicking on spots will tune the FDM DUO to a selected frequency.

13

|   | C | ontacts     |        |       | <b>E</b> |
|---|---|-------------|--------|-------|----------|
|   |   | ALL Bands   |        |       | Ш        |
|   |   | 160m        | 80m    | 40m   | 30m      |
|   |   | 20m         | 17m    | 15m   | 12m      |
| l |   | 10m         | 6m     |       |          |
|   |   | Freq.       | ID     | UTC   | Timeou   |
|   |   | 7.025.300Hz | G4KJJ  | 20:50 | 0:01     |
|   |   | 7.026.100Hz | PAOZAV | 20:50 | 0:01     |
|   |   | 7.026.900Hz | OE4PWW | 20:51 | 0:03     |
|   |   | 7.025.200Hz | S54MI  | 20:56 | 0:07     |
|   |   | 7.026.000Hz | PA1MUC | 20:56 | 0:07     |
|   |   | 7.026.100Hz | OE4PWW | 20:56 | 0:08     |
|   |   | 7.025.200Hz | N4KW   | 20:57 | 0:08     |
| l |   | 7.026.100Hz | II3ICZ | 20:58 | 0:09     |
|   |   |             |        |       |          |
| l |   |             |        |       |          |
|   |   |             |        |       |          |
|   |   |             |        |       |          |
|   |   |             |        |       |          |
|   |   |             |        |       |          |

14

## 2 FDM-SW2 and FLDIGI installation

## 2.1 **Requirements**

- VSPE Vistual serial port emulator from Eterlogic <u>http://www.eterlogic.com/Products.VSPE.html</u> Freeware for 32 bit systems, shareware for 64 bit operating systems.
- FDM-SW2 running with FDM-S1, FDM-S2, FDM-DUO Hardware or also reading files.
- FLDIGI from W1HKJ downloadable from here http://www.w1hkj.com/Fldigi.html

## 2.2 Software Installation

## 2.2.1 VSPE VIRTUAL SERIAL PORT EMULATION installation

See chapter 1.2.1 to create a pair of virtual COM ports. In this example create COM12 as connector and COM13 as splitter

| 🗞 Virtual Serial Ports Emulator (Emulation started)                                                                                                    |           |                          |  |  |  |  |  |  |
|----------------------------------------------------------------------------------------------------|-----------|--------------------------|--|--|--|--|--|--|
| File View Language Emulation Device Help                                                                                                    |           |                          |  |  |  |  |  |  |
| 🖻 🖬 🕨 = 🐂 🐂 🍢 🇞 🚮 (                                                                                                    | 0         |                          |  |  |  |  |  |  |
| Title                                                                                                    | Device    | Status                   |  |  |  |  |  |  |
| COM10                                                                                                    | Connector | OK                       |  |  |  |  |  |  |
| COM10 => COM11                                                                                                    | Splitter  | Ready                    |  |  |  |  |  |  |
| COM12                                                                                                    | Connector | OK                       |  |  |  |  |  |  |
| COM12 => COM13                                                                                                    | Splitter  | Ready                    |  |  |  |  |  |  |
| <pre>(Sunday, March 29, 2015) [COM12] Initialization0K (Sunday, March 29, 2015) [COM11 =&gt; COM13] Initialization0K (1) (Sunday, March 29, 2015) [COM12 =&gt; COM13] Initialization0K (1)</pre> |           |                          |  |  |  |  |  |  |
| Ready                                                                                                    |           | http://www.eterlogic.com |  |  |  |  |  |  |

## 2.2.2 FDM-SW2 CAT operation

#### Same as 1.2.1

Set Receiver number 3 connected to virtual port COM12

| ining Step   External H                                                                                                    | W Tuning Audio                   | Graphics Demod S                                | ettings Advanced     | TMate/TMate       | Station Memory              | Recording                                                      | Server          | About   |
|----------------------------------------------------------------------------------------------------|----------------------------------|-------------------------------------------------|----------------------|-------------------|-----------------------------|----------------------------------------------------------------|-----------------|---------|
| Device Configuration                                                                                                    | ExtIOmc_ELAD_                    | FDMS2_384k_v3_14.d                              | III FDM52 - 122.88Mi | iz, data acquisit | ion frequency 384           | <hz, 307.2khz<="" td=""><td>bandwid</td><td>th (I 🔻</td></hz,> | bandwid         | th (I 🔻 |
| ☑ Show HW Setup Formatting The Setup Formatting The Setup Formatting Formatting Form | orm At Startup 📄                 | Auto-start demodula<br>ADC DC Offset Corre      | tion<br>ection       |                   |                             | Bypass Mo<br>(Exclude P                                        | de<br>reselecto | or)     |
| CAT CA<br>Channel1 Channe                                                                                                    | T Mode VRX                       | •                                               | Omnirig<br>E         | nable Omnirig Co  | ntrol                       |                                                                |                 |         |
| RX1 Serial Po<br>RX2 Serial<br>RX3 Serial Po<br>RX3 Serial Po                                                                                                    | ort COM4                         | Baudrate 38400<br>Baudrate 4800<br>audrate 4800 | Y Pol                | ing Time (ms)     | 20                          |                                                                |                 |         |
| Panadapter<br>Enable Panadapt                                                                                                    | oter                             | Load Config.                                    | Save Config.         |                   | Downconvert                 | er<br>pwnconverter                                             | Load            | Config  |
| IF Tune AM (Hz)                                                                                                    | 8.215.00                         | 0 ↓ V Swap I/Q                                  | Level Offset (dB)    | 28,0 ÷            |                             |                                                                | Save            | Config. |
| IF Tune CW (Hz)<br>IF Tune LSB (Hz)                                                                                                    | 8.215.00<br>8.215.00<br>8.215.00 | AOR AR8600 -<br>O<br>Enable Cor<br>Serial Port  | ntrol<br>Baudrate    |                   | Frequency S<br>Level Offset | Shift (Hz)                                                     | 80.00           | 0.000   |
| IF Tune USB (Hz)                                                                                                    | 0.075.00                         | 0 4                                             |                      |                   | /I Qbwc                     |                                                                |                 |         |

## 2.2.3 FLDIGI Connection

#### Select Configure -> RIG -> HAMLIB tab

Enable Hamlib select RIG Yaesu FT-897 and DEVICE COM13 Initialize and save:

| Fldigi configuration                              |                         |
|---------------------------------------------------|-------------------------|
| Operator UI Waterfall Modems Rig Audio ID Misc We | b Autostart             |
| Hardware PTT RigCAT Hamlib XML-RPC                |                         |
| ⊘Use Hamlib                                       |                         |
| Rig: Yaesu FT-897 (Beta)                          | Device: COM13           |
| Retries     Retry Interval (ms)       3     200   | Baud rate: 38400        |
| Write delay (ms) Post write delay (ms) 0 0        | Stopbits 1              |
| ⊘PTT via Hamlib command                           | Sideband:<br>Always USB |
| ODTR +12                                          | ORTS +12                |
| □RTS/CTS flow control                             | OXON/XOFF flow control  |
| Advanced configuration:                           | Initialize              |
| Restore defaults                                  | Save Close              |

| S-Meter 1 3 5 7 9                                                             | +20 +40 +60 Lev -92,9dBm                                                                                          | FDM-SW2 ?                                                                                                    |
|-------------------------------------------------------------------------------|----------------------------------------------------------------------------------------------------|----------------------------------------------------------------------------------------------------|
| Step 1,0kHz SNAP LOCK 14.076.000 H                                            |                                                                                                    | Noise Blanker                                                                                                    |
|                                                                               |                                                                                                    | Notch         BW         Frequency           OH 1         100 ‡         0 ‡           OH 2         100 ‡         0 ‡           RX3         RX2         RX3           Mode         USB         •           Filter BW         2.500 ‡ |
|                                                                               | fldigi - IU3ADL                                                                                                   |                                                                                                    |
|                                                                               | File Op Mode Configure View Logbook Help                                                                          |                                                                                                    |
|                                                                               | 1407.6.000         Call frequency ktz         Op           US8         3000         Call frequency ktz         Op | 01         01         01         01           Az                                                                                                    |
|                                                                               | <br>I <aa<br>) C55</aa<br>                                                                                        | Reading 1299 bytes from logbook.adi<br>Read 6 records in 0.00 seconds<br>> <sk>\$<as>HS<hb>\$(&gt;) <sk>TBS-3HN\$C/I<br/>F\$<hb>\$-<bi>\$<as>\$7</as></bi></hb></sk></hb></as></sk>                                                 |
|                                                                               |                                                                                                    |                                                                                                    |
| FFT Res. 22,4Hz/point         S0,0kHz/div           14050kHz         14150kHz |                                                                                                    |                                                                                                    |
| 12, SMHz 13, OMHz 13, SMHz 14, OMHz 14                                        | WF ( -20 ) ( 49 ) x1 ( ) NORM ( ( 800                                                                             |                                                                                                    |
| 80m 60m 49m 40m 30m 25m 20m 19m                                               |                                                                                                    |                                                                                                    |

So now RX 3 frequency will be synch like this:

so now Tuning of RX3 can be done by moving GREEN cursor on spectrum, or from FLDIGI tuning panel

## 2.2.4 FDM-SW2 Audio connection for FLDIGI

| etup                            |                              |                    |                  |                             |                |           |        |        |
|---------------------------------|------------------------------|--------------------|------------------|-----------------------------|----------------|-----------|--------|--------|
| Tuning Step External HW Tuning  | Audio Graphics               | Demod Settings     | Advanced         | TMate/TMat                  | e2 Station Mem | Recording | Server | About  |
| AGC Settings                    |                              |                    |                  |                             |                |           |        |        |
| Fast Attack (ms)                | Decay (ms) 1.                | .000 ≑             |                  |                             |                |           |        |        |
| Slow Attack (ms) 10             | Decay (ms) 2<br>Decay (ms) 4 | .000 🜩             |                  |                             |                |           |        |        |
|                                 |                              |                    |                  |                             |                |           |        |        |
| Use Soundcard audio out         |                              |                    | Volume Gai       | n Multiplier                | 1 🔹            |           |        |        |
| Main Output Device Speakers     | (VIA High Definitic          | •                  | 🔽 Mute O         | n TX or CAT K               | eyed status    |           |        |        |
| AUX Output Device               |                              |                    | Freeze<br>or CAT | Spectrum On<br>Keyed status | Mute           |           |        |        |
| Channel 1 Channel 2             |                              |                    |                  |                             |                |           |        |        |
| VRX1 Enable AUX Out             | Output Device                | Line 1 48KHz (Virt | tual Audio 🗔     | Mode A                      | udio 👻         |           |        |        |
| VRX2 📝 Enable AUX Out           | Output Device                | Line 1 48KHz (Virt | tual Audio 🕞     | Mode If                     | 48kHz 👻        |           |        |        |
| VRX3 📝 Enable AUX Out           | Output Device                | Line 2 (Virtual Au | dio Cable) 🗖     | Mode A                      | udio 👻         |           |        |        |
| VRX4 📄 Enable AUX Out           | Output Device                | Speakers (VIA Hig  | h Definitic 🧃    | Mode A                      | udio 👻         |           |        |        |
| Soundcard Play Buffer Size (ms) | 300 🚔                        |                    | <b>M</b>         | ute the VRX r               | not selected   |           |        |        |
|                                 |                              |                    |                  |                             | 0              | K Ap      | ply    | Cancel |

17

### 2.2.5 FLDIGI Audio connection

| Devices Settings Right channel Wav OSS Device: PortAudio Playback: Speakers (VIA High Definition Audio) PulseAudio Server string: OFile I/O only                                                           |           |
|----------------------------------------------------------------------------------------------------|-----------|
| OSS     Device:       PortAudio     Capture:       Playback:     Speakers (VIA High Definition Audio)       PulseAudio     Server string:       File I/O only     File I/O only                            |           |
| PortAudio       Capture: Line 2 49KHz (Virtual Audio Cable)         Playback:       Speakers (VIA High Definition Audio)         PulseAudio       Server string:         File I/O only       File I/O only |           |
| Playback:     Speakers (VIA High Definition Audio)       PulseAudio     Server string:                                                                                                    | <b> </b>  |
| OPulseAudio Server string:                                                                                                    | <b>\$</b> |
| □File I/O only                                                                                                    |           |
|                                                                                                    |           |
|                                                                                                    |           |
|                                                                                                    |           |
|                                                                                                    |           |

This is the example with two virtual receivers working, RX2 with Cwskimmer decoding CW, and RX3 decoding PSK-31 with FLDIGI at the same time.

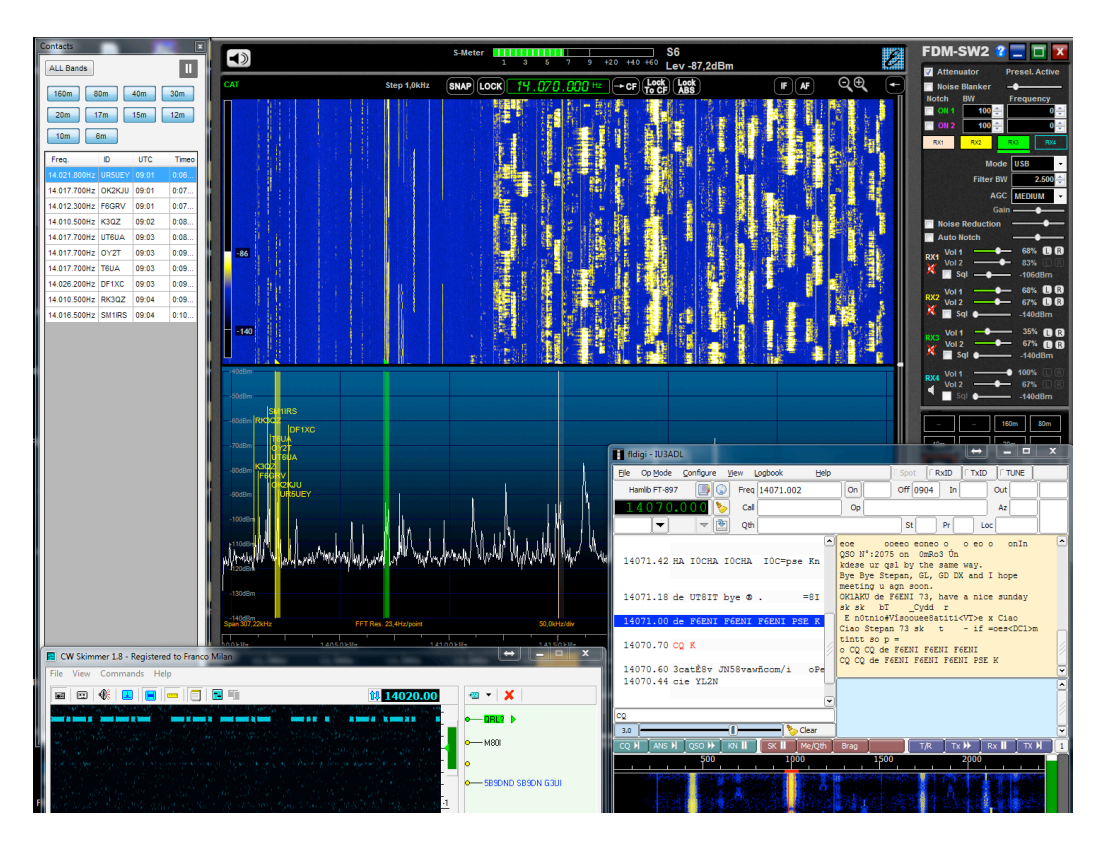

Please notify ELAD of recommended additions or changes to this document.

E-mail to eladit@eladit.com .